## Posta v M365 prostredi v aplikaci Thunderbird

- Spustte Mozilla Thunderbird. Pri prvnim spusteni Vas vyzve rovnou k nastaveni uctu. Je-li to Vas pripad preskocte ke kroku 4. Jinak pokracujte bodem 2.
- 2. Kliknete na nastroje a nastaveni uctu viz obrazek.

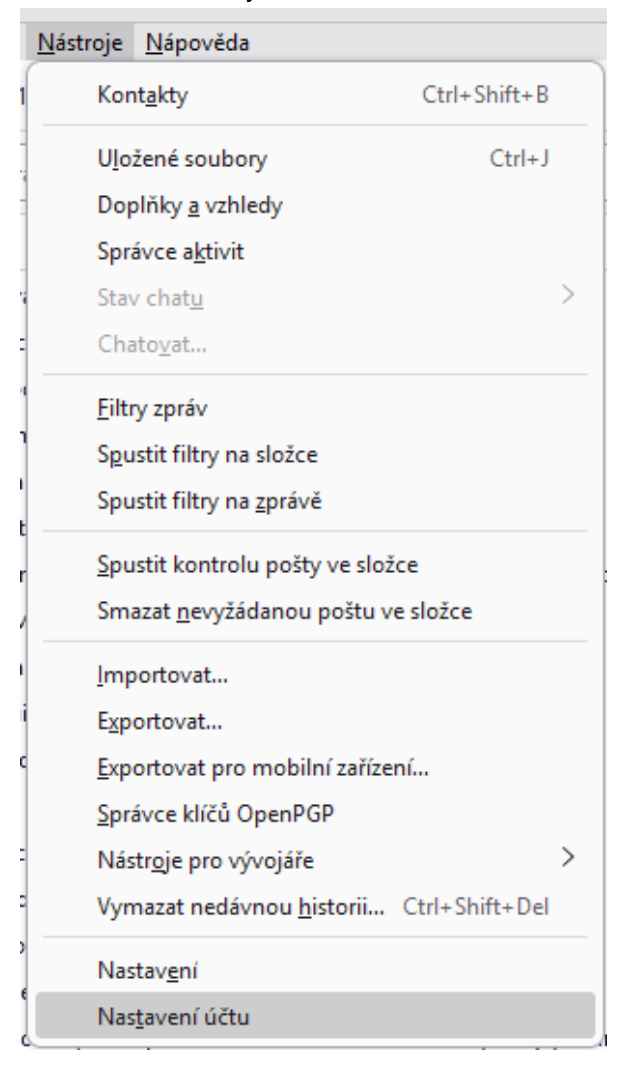

3. Pridani uctu v nastrojich

Sjedte mysi az dolu a vyberte viz obrazek Akce uctu a kliknete na Pridat postovni ucet.

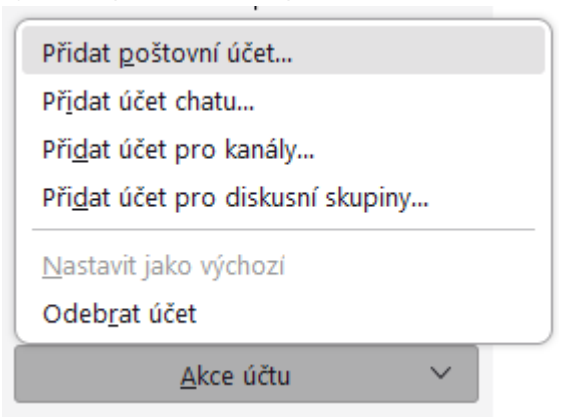

## 4. Zadejte Vase udaje a pripadne doplnte Vase UKCO viz vlozene obrazky

## Nastavit existující e-mailový účet

Pro použití existující e-mailové adresy vyplňte své přihlašovací údaje. Thunderbird se pokusí automaticky najít funkční a doporučené nastavení serveru. Thunderbird automaticky vyhledá funkční a doporučenou konfiguraci serveru.

| Vaše celé jméno         |        |            |
|-------------------------|--------|------------|
| Jan Novák               |        | ()         |
| E-mailová adresa        |        |            |
| vase-adresa@example.com |        | Û          |
|                         |        |            |
| Heslo                   |        |            |
|                         |        |            |
| Pamatovat si heslo      |        |            |
|                         |        |            |
|                         | Zrušit | Pokračovat |

Po vyplneni kliknete na pokracovat, nenajde-li ucet, zadejte jeste UKCO viz obr. nize

Nastavit existující e-mailový účet

Pro použití existující e-mailové adresy vyplňte své přihlašovací údaje. Thunderbird se pokusí automaticky najít funkční a doporučené nastavení sv Thunderbird automaticky vyhledá funkční a doporučenou konfiguraci serve

| Vaše celé jméno         |        |            |
|-------------------------|--------|------------|
| Helpdesk HTF            |        | 0          |
|                         |        |            |
| E-mailová adresa        |        |            |
| helpdesk@htf.cuni.cz    |        | (i)        |
|                         |        |            |
| Heslo                   |        |            |
| •••••                   |        | Ø)         |
| ✔ Pamatovat si heslo    |        |            |
| Vaše přihlašovací jméno |        |            |
| 36526043@cuni.cz        |        | ()         |
|                         |        |            |
| Nastavit ručně          | Zrušit | Pokračovat |

Po vyplneni kliknete na Pokracovat

## 5. Rucni doplneni

Nenajde-li Thunderbird ani ted nastaveni, pak Vas vyzve na rucni doplneni. Doplnte viz obrazek, ale s vlastnimi udaji. Uzivatel a heslo je jako k CAS.

| /aše celé jméno         |                                  |                 |
|-------------------------|----------------------------------|-----------------|
| Helpdesk HTF            |                                  | i               |
| -mailová adresa         |                                  |                 |
| helpdesk@htf.cuni.cz    |                                  | (i)             |
| . –                     |                                  |                 |
| leslo                   |                                  |                 |
| •••••                   |                                  | ſD              |
| 🗸 Pamatovat si heslo    |                                  |                 |
| (aža přiblažovací imépo |                                  |                 |
| 36526043@cuni.cz        |                                  | (i)             |
|                         |                                  |                 |
| ✓ Testováním serverů    | bylo nalezeno následující nastav | vení:           |
|                         |                                  |                 |
| luční nastavení         |                                  |                 |
| SERVER PŘÍCHOZÍ POŠTY   |                                  |                 |
| Protokol:               | IMAP                             | $\sim$          |
|                         | IMAF                             |                 |
| Server:                 | outlook.office365.com            |                 |
| Port:                   | 993                              |                 |
|                         |                                  |                 |
| Zabezpečení spojení:    | SSL/TLS                          | ~               |
| Způsob ověření:         | OAuth2                           | $\sim$          |
|                         |                                  |                 |
| Uživatelské jméno:      | 36526043@cuni.cz                 |                 |
| SERVER ODCHOZÍ POŠTY    |                                  |                 |
| Commun.                 | and all a sec                    | ]               |
| Server:                 | smtp.office365.com               |                 |
| Port:                   | 587 🔨                            |                 |
| Zabezpečení spojení:    | STARTTI S                        | ~               |
| zabezpeceni spojeni.    | 51/11/125                        |                 |
| Způsob ověření:         | OAuth2                           | ~               |
| Uživatelské iméno:      | 36526043@cupi.cz                 |                 |
| Services the filleno.   | 30320045@cdm.cz                  |                 |
|                         | Rozš                             | ířené nastavení |
| Znavni atastavat        | 7                                | Lister          |
| znovu otestovat         | Zrusiť                           | HOLOVO          |

Po vyplneni kliknete na Znovu otestovat a mel by se Vam zobrazit zelena informace o spravnem vyplneni

 Kliknete na Hotovo a prejdeme k prihlaseni pres Mcrosoft overeni. Objevi se okno se zadanim UKCO a hesla. Udaje jsou jako k CAS Po prihlaseni se Vam jeste objevi tato informace.

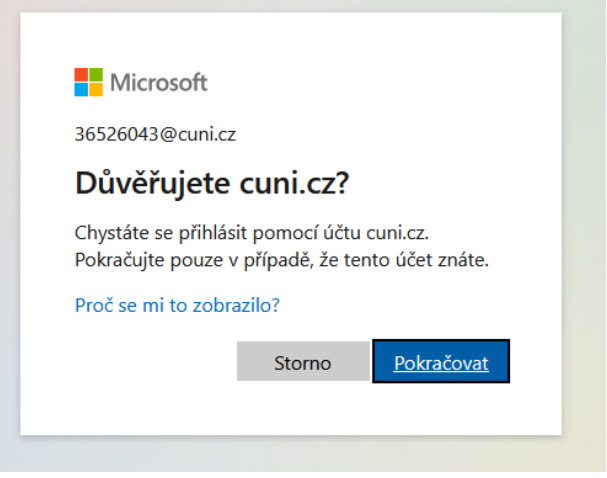

Vyberte Pokracovat

7. Nasledne potvrdte prava aplikace Thunderbird k M365

|                                                                | VIICTOSOT                                                                                                    |                                                                                                    |                                                                                                    |
|----------------------------------------------------------------|----------------------------------------------------------------------------------------------------|----------------------------------------------------------------------------------------------------|----------------------------------------------------------------------------------------------------|
| 3652                                                           | 26043@cuni.cz                                                                                                    |                                                                                                    |                                                                                                    |
| Po                                                             | žadovaná                                                                                                    | á oprávně                                                                                                    | ní                                                                                                    |
| 9                                                              | Thunderbird<br>Mozilla Thun                                                                                                    | derbird 💝                                                                                                    |                                                                                                    |
| Tato                                                           | aplikace by ch                                                                                                    | těla:                                                                                                    |                                                                                                    |
| $\sim$ [                                                       | Read and write ad                                                                                                    | ccess to your mail                                                                                                    |                                                                                                    |
| V F                                                            | Read and write ad                                                                                                    | ccess to your mail                                                                                                    |                                                                                                    |
| $\sim$ /                                                       | Access to sending                                                                                                    | g emails from you                                                                                                    | r mailbox.                                                                                                    |
| $\sim$ I                                                       | Maintain access t                                                                                                    | o data you have <u>o</u>                                                                                                    | given it access to                                                                                                  |
| $\sim$ \                                                       | √iew your basic p                                                                                                    | orofile                                                                                                    |                                                                                                    |
| Když<br>bude<br>podm<br>osobi<br><b>byste</b><br>změn<br>podro | přijmete tato opr.<br>moct používat va<br>nínkách služby a p<br>ních údajů. <b>Vydav</b><br>s si mohli podmín<br>it na adrese https<br>obnosti | ávnění, znamená to<br>se data způsobem<br>rohlášení o zásada<br><b>atel neposkyti od</b><br><b>nky přečíst.</b> Tato o<br>://myapps.microso | o, že tato aplikaci<br>uvedeným v<br>ách ochrany<br><b>kazy, na kterých</b><br>oprávnění můžete<br>ft.com. Zobrazit |
| Vypa                                                           | dá tato aplikace p                                                                                                    | odezřele? Nahlast                                                                                                    | e ji tady.                                                                                                    |
|                                                                |                                                                                                    |                                                                                                    |                                                                                                    |

Kliknete na Prijmout

8. Muze se objevit jeste overeni o jaky ucet se jedna. Vyberte skolni nebo pracovni viz obrazek.

| Mie                   | crosoft                                                                        |  |
|-----------------------|--------------------------------------------------------------------------------|--|
| Zdá se,<br>Microso    | že se tento e-mail používá s více účty od<br>oftu. Který z nich chcete použít? |  |
| à                     | Pracovní nebo školní účet<br>Vytvořeno vaším IT oddělením<br>36526043@cuni.cz  |  |
| 8                     | Osobní účet<br>Vytvořeno vámi<br>36526043@cuni.cz                              |  |
| Už vás to<br>Microsof | o unavuje? Přejmenujte svůj osobní účet<br>ft.                                 |  |
| Přihlásit             | se pomocí jiného účtu                                                          |  |
|                       | Zpět                                                                           |  |
|                       |                                                                                |  |

Vybrani se dostanete na posledni obrazovku a to je informace o uspesnem pridani uctu viz bod 9.

9. Dokonci se nastaveni a objevi se hlaseni o uspesnem pridani uctu.

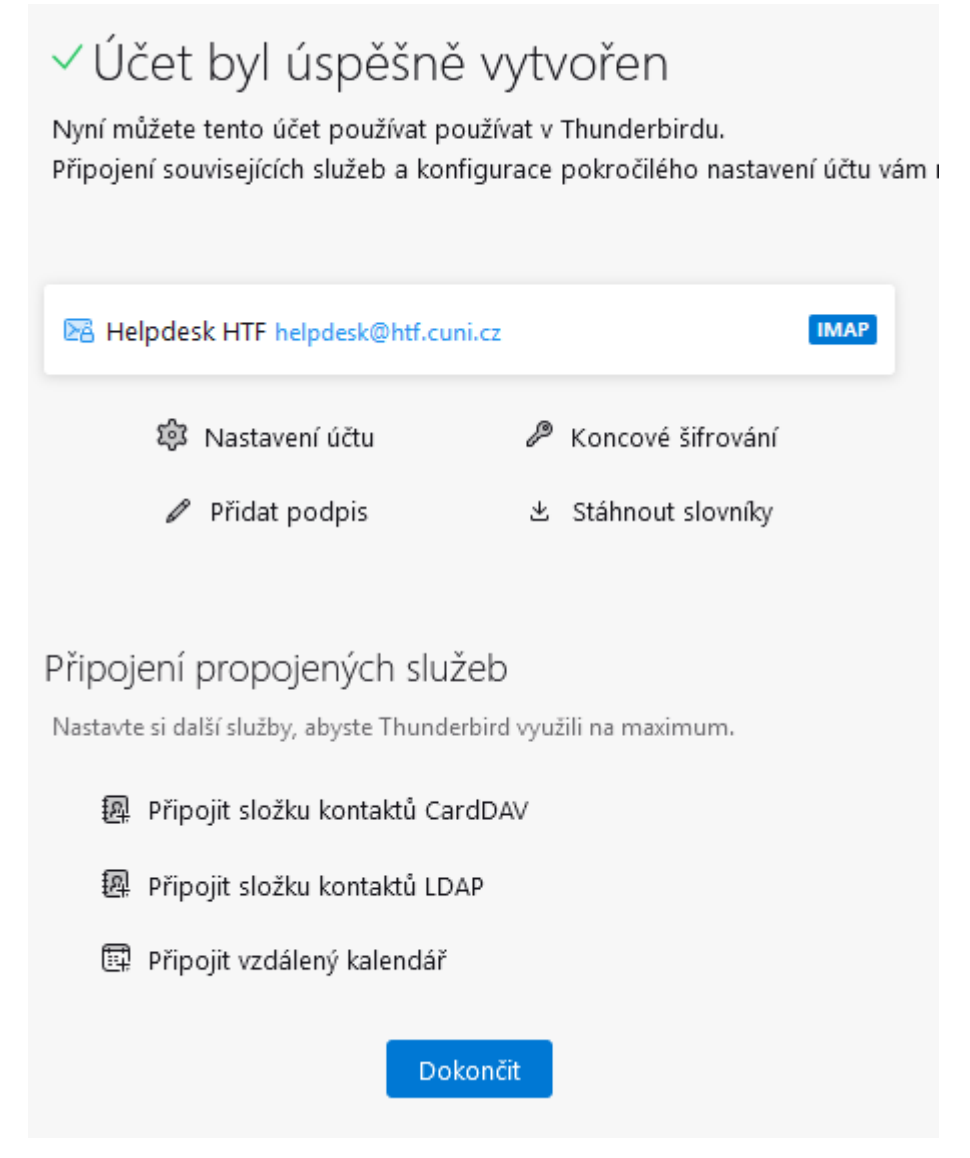

Kliknete na Dokoncit.

10. Nasledne se vratite zpet do okna aplikace Thunderbird a muzete zacit vyuzivat Vasi schranku v aplikaci Mozilla Thunderbird.